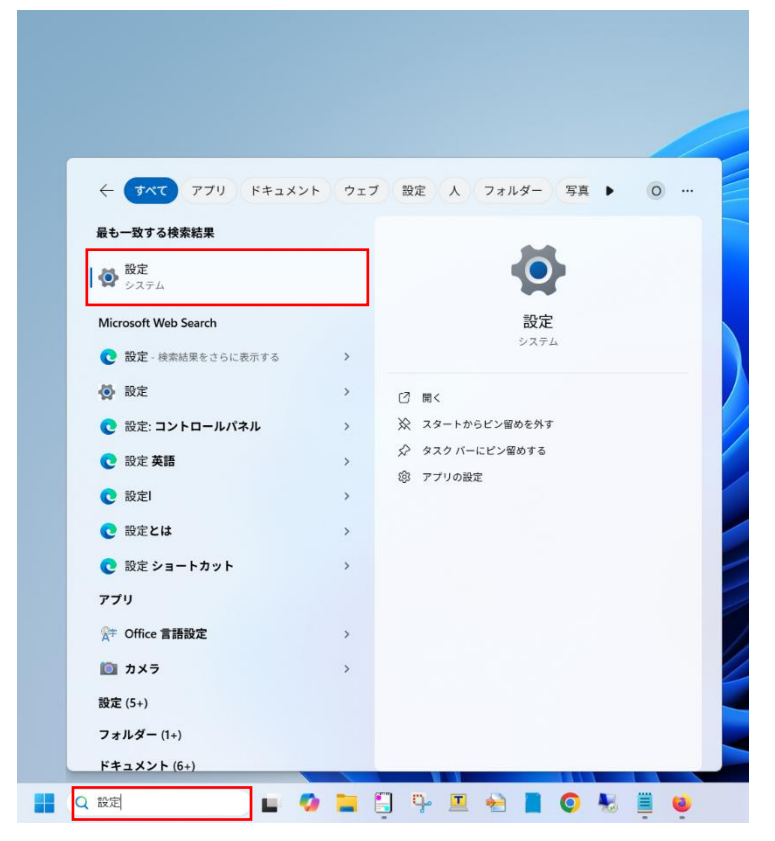

①検索バーに「設定」と入力し、上に表示された「設定」をクリック

②「システム」→「ライセンス認証」の順にクリック

| ← 設定                                                      |                                                 | - 0 ^ |
|-----------------------------------------------------------|-------------------------------------------------|-------|
| • see                                                     | <b>システム</b><br>() 開発音向け<br>こたらの意志は相声目のだけに処用されます | >     |
| 設定の検索 q.                                                  | ○ プイセンス提醒<br>自然自然後、サブスリブンコン、元グリトキー              | >     |
| SZ7L                                                      | ドラルジューティング<br>道具されもトラルシューティングシーム、設立、商品          | >     |
| <ul> <li>▼ ネットワークとインターネット</li> </ul>                      | <u>品</u><br><u>1595、スタートアップの評論認定、</u> 高る        | >     |
| <ul> <li>個人用設定</li> <li>アプリ</li> </ul>                    | このたへのガジェクション     アッセスあ羽、ペブリング PRU、私ンゴショネ        | >     |
| <ul> <li>アカウント</li> <li>時刻と言語</li> </ul>                  | ソモートデスクトップ<br>リモー・デスクトップユージー、接続アクセス評可           | >     |
| <ul> <li>デーム</li> <li>アクセンビリティ</li> </ul>                 | 09977#→F<br>(9)時3958173(-3)(第二, 日朝, 29)2        | >     |
| <ul> <li>プライパシーとセキュリティ</li> <li>Windows Update</li> </ul> | □                                               | >     |
|                                                           | ▲ Jンポーキント<br>作に「クスートルをITCいる AI コンポーネントを表示します    | >     |
|                                                           | は メプジョン機能<br>デバイスの対応加速率                         | >     |
|                                                           | ⑦ パープ52/情報<br>パパパ目標, IC 朱定亮, Windows 任様         | >     |

③「S モード」の項目を開き、表示される「Microsoft Store を開く」をクリック

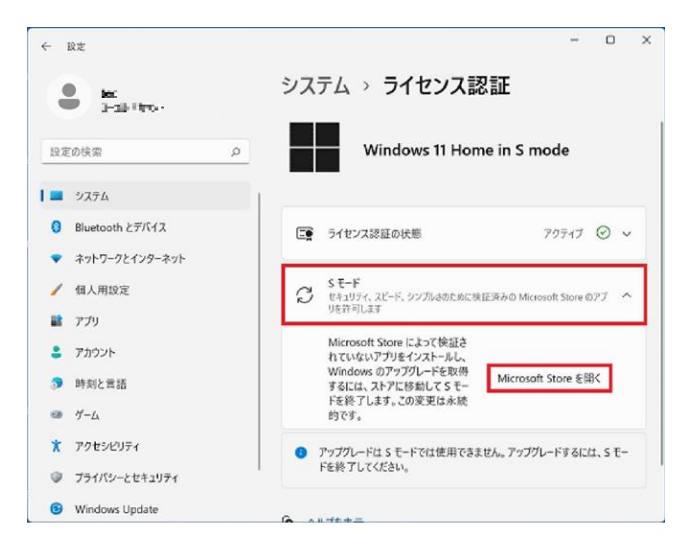

④「入手」ボタンをクリック

※Microsoft アカウントのサインイン画面が求められる場合は、

画面の指示に従って進めてください。

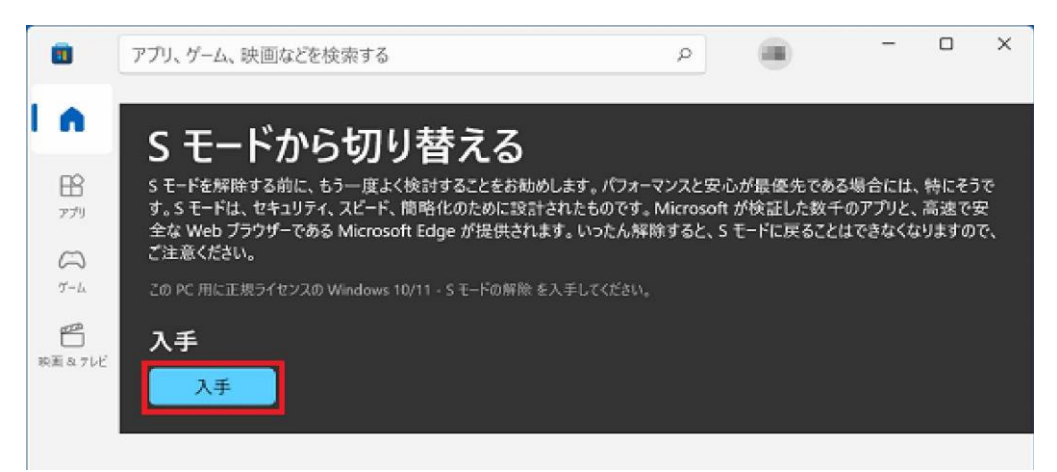

⑤「すべて完了しました!」と表示されますので「閉じる」をクリック

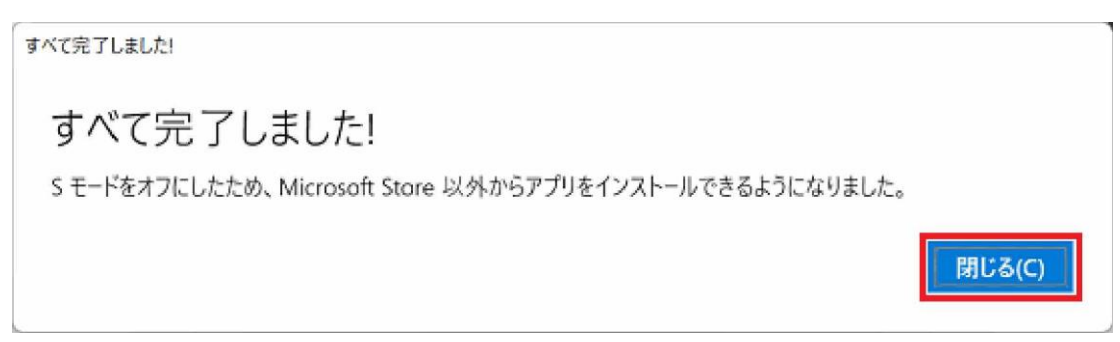

| ← Bž                     |     |                                                       | -     | 0       | × |
|--------------------------|-----|-------------------------------------------------------|-------|---------|---|
| Serve .                  | システ | E                                                     |       |         |   |
| 設定の検索                    |     | Windows 11 Home                                       |       |         |   |
| <ul> <li>システム</li> </ul> | 1   |                                                       |       |         |   |
| 8 Bluetooth とデバイス        | E   | ライセンス認証の状態                                            | アクティブ | $\odot$ | ~ |
| ◆ ネットワークとインターネット         |     |                                                       |       |         |   |
| ✔ 個人用設定                  | C   | S モード<br>セキュリティ、スピード、シンプルさのために彼証済みの Microsoft Store の | 077   | ~       |   |
| アプリ                      |     | りを許可します                                               |       |         |   |

⑥PC を再起動し、手順②までを繰り返した後、「in S mode」の表示がないことを確認